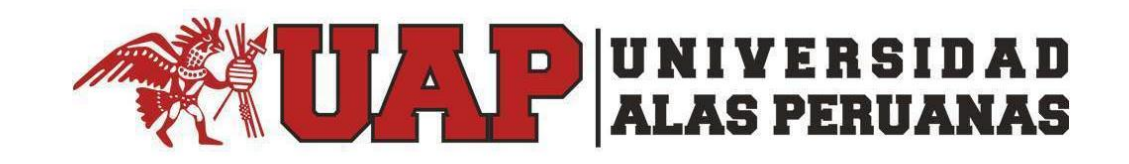

# Manual de Usuario del Aplicativo de Grados y Títulos desde el Portal Administrativo con el Perfil de Secretaría General

# Contenido

| 1.        | Introducción                                                                                                    |
|-----------|----------------------------------------------------------------------------------------------------|
| 2.<br>Sec | Qué tipos de acciones en el Aplicativo de Grados y Títulos se puede realizar desde el perfil de retaría General?3 |
| 3.        | ¿Cómo Empezar?3                                                                                                   |
| 4.        | ¿Qué sucede si olvidé mi contraseña?4                                                                             |
| 5.        | ¿Qué se muestra en el ingreso?4                                                                                   |
| 6.        | ¿Qué encuentro en la opción: "Grados y Títulos"5                                                                  |
| 7.        | ¿Qué encuentro en cada de unas estas opciones?6                                                                   |
| 8.        | Estados de la Atención7                                                                                           |
| 9.        | Aprobar Solicitud8                                                                                                |
| 10.       | Plazo de Atención10                                                                                               |
| 11.       | Generación de la Resolución Rectoral13                                                                            |
| 12.       | Generación de Oficio para la SUNEDU15                                                                             |
| 13.       | Devolviendo una Solicitud17                                                                                       |
| 14.       | Adjuntando Anexos19                                                                                               |
| 15.       | Aprobando una Solicitud20                                                                                         |
| 16.       | Ver Traza21                                                                                                    |

#### 1. Introducción

Este manual tiene como finalidad dar a conocer las acciones que cada usuario administrativo perteneciente a la Secretaría General, pueden realizar desde sus propios perfiles en el Aplicativo de Grados y Títulos desde la Plataforma Académica UAP, debiendo para ello contar con su correo electrónico institucional.

# 2. ¿Qué tipos de acciones en el Aplicativo de Grados y Títulos se puede realizar desde el perfil de Secretaría General?

Desde el perfil de Secretaría General se podrán realizar las siguientes Acciones:

- Devolver una Solicitud a un área de la UAP, cuando el expediente recibido para atención, adolece de errores, fallas u omisiones no observadas por parte del Rectorado.
- Aprobar una Solicitud, cuando el expediente no adolezca de errores u observaciones pendientes de corregir o subsanar.
- Enviar la solicitud aprobada a la Unidad de Grados y Títulos, para continuar con el trámite respectivo.

# 3. ¿Cómo Empezar?

Iniciamos en un navegador Web ingresando a la web de nuestra institución <u>www.uap.edu.pe</u>, luego hacemos click en la opción del Portal Administrativo UAP, la que nos mostrará la siguiente pantalla para ingresar nuestro usuario de correo electrónico institucional y contraseña.

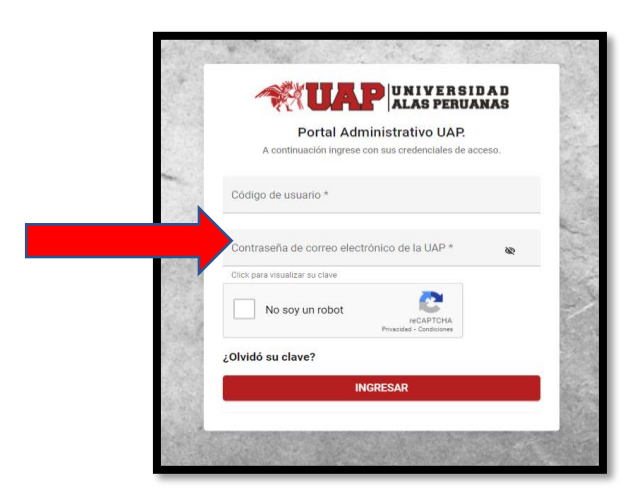

Acto seguido procedemos a dar clic en la validación captcha: "No soy un robot" y hacemos clic en ingresar, según el siguiente gráfico:

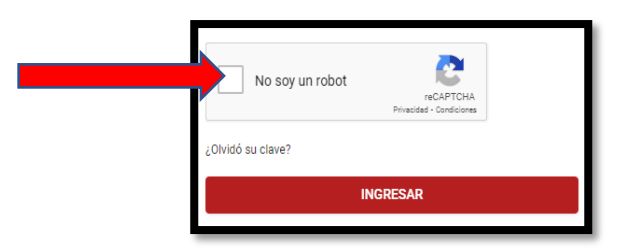

# 4. ¿Qué sucede si olvidé mi contraseña?

Existe una opción dentro del ingreso al aplicativo que me permitirá recuperar mi contraseña si la he olvidado. Deberé de hacer clic dentro del texto: "¿Olvidó su contraseña?" donde me cargará una pantalla en la que tendré que leer los términos y condiciones y luego rellenar los campos que solicitan.

| TÉRMINOS Y CONDICIONES<br>Consentimiento para el tratamiento de datos<br>personales - Estudiantes                                                                                                    | ٢                                                        |
|----------------------------------------------------------------------------------------------------|----------------------------------------------------------|
| Por medio del presente, doy mi autorización libre, expresa e<br>inequivoca a UNIVERSIDAD ALAS PERUANAS S.A. (en<br>adelante, UAP), domiciliada en avenida San Felipe N° 1109 –                                                                                                    | RECUPERACIÓN DE CONTRASEÑA DE LA<br>CUENTA DE OFFICE 365 |
| Jesús María; Lima, Perú, para que trate mis datos<br>personales. He sido informado que los datos personales                                                                                                    | 🖉 Codigo                                                 |
| proporcionados seran aimacenados en la base de datos<br>denominada "Estudiantes" con Código de Registro Nº 8391,<br>por el tiempo necesario para cumplir con las finalidades que<br>se describen a continuación o hasta que decida revocar la<br>presente autorización.                                                                                                    |                                                          |
| UAP tratará los datos personales para las siguientes                                                                                                    | Correo Electrónico Personal                              |
| finalidades: (i) hacer efectivo el proceso de matrícula; (ii)<br>establecer un medio de contacto para la gestión educativa<br>superior; (iii) administrar y ejecutar beneficios académicos;                                                                                                    | 🗉 Celular                                                |
| (iv) informar sobre las actividades académicas, deportivas,<br>entre otras similares; (v) Atender consultas, quejas y<br>recomendaciones presentadas los estudiantes; (vi) evaluar el<br>desendaciones presentadas los estudiantes; (vi) evaluar el<br>desendaciones; (vi) evaluar el<br>desendaciones; (vi) evaluar el<br>desendaciones; (vi) e | Carrera - ADMINISTRACIÓN                                 |

# 5. ¿Qué se muestra en el ingreso?

Tenemos una pantalla con las Opciones del Menú Superior para el Perfil Administrativo: Página Personal, Solicitudes, Grados y Títulos y Manual Coordinador, tal y como se puede apreciar de la imagen siguiente:

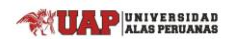

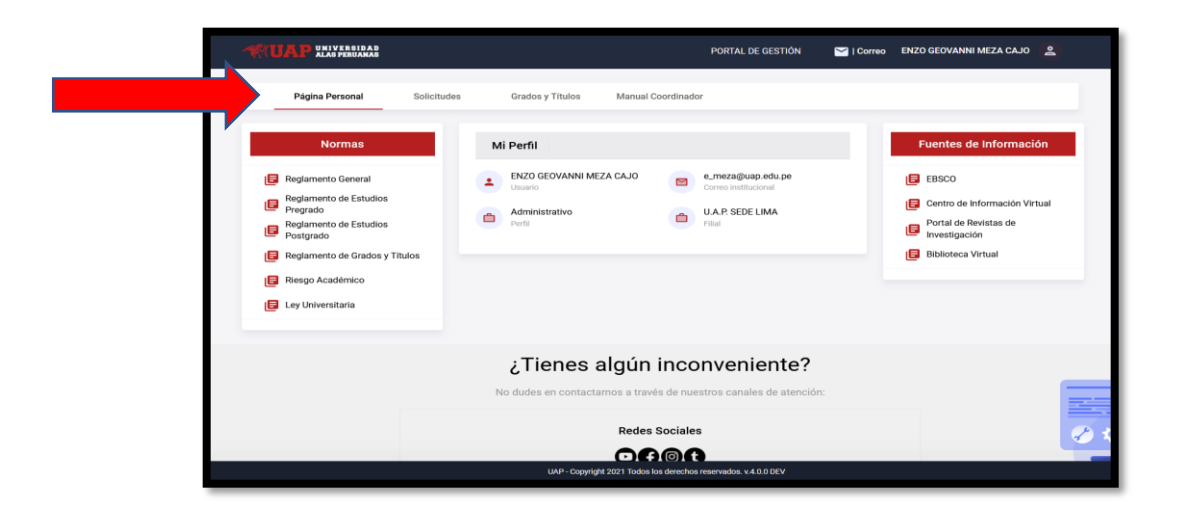

Desde el menú superior de la pantalla, tendremos que hacer clic en la opción: "Grados y Títulos", tal como se muestra en el siguiente gráfico:

| -               |             |                  |                    |
|-----------------|-------------|------------------|--------------------|
| Página Personal | Solicitudes | Grados y Títulos | Manual Coordinador |
|                 |             |                  |                    |

# 6. ¿Qué encuentro en la opción: "Grados y Títulos"

Al hacer clic en "Grados y Títulos" ingresaremos al **Módulo de Solicitudes** mediante el cual se podrá encontrar información de las Solicitudes de Bachiller en sus dos modalidades presentadas por los estudiantes.

Para ello, se visualizarán dos opciones denominadas: Bachiller y Bachiller Automático, tal y como lo muestra la figura siguiente.

| Gestión de  | e Grados y                                                                                                    |
|-------------|----------------------------------------------------------------------------------------------------|
| Títulos UAI | P Módulo de Solicitudes - Secretaría General                                                                                                    |
| Bachiller A | A continuación se muestra el módulo de Gestión de las Solicitudes de Grados y Títulos. En este módulo encontrará la información de las Solicitudes de Bachiller y Constancia de Egresado. |

#### 7. ¿Qué encuentro en cada de unas estas opciones?

Al momento de ingresar a cada una de estas opciones, se visualizará una bandeja en donde se enlistará información registrada por los estudiantes, relacionada a sus Solicitudes de Bachiller y Solicitudes de Bachiller Automático.

| Página Personal                    | Solicitudes Gra  | ados y Títulos Manu              | al Coordinador                              |                                   | _                              |
|------------------------------------|------------------|----------------------------------|---------------------------------------------|-----------------------------------|--------------------------------|
| Gestión de Grados y<br>Títulos UAP | Bandeja de s     | Solicitud de Bachiller           | - Secretaría General                        |                                   |                                |
| Bachiller Automático Bachiller     | Modelided        | •                                | Carrera                                     | v Sede                            | ×                              |
|                                    | Registrado       | Devuelto                         | Exportar a X                                | XLS 🔍 Buscar 🔳 Limp               | iar 🖌 Volver al Módulo Inicial |
|                                    | # Dato           | s de Alumno                      | Solicitud                                   |                                   | Acción                         |
|                                    | 1- 20171<br>HUAN | 13163<br>NCAHUARI MEDINA KEVIN N | U.A.P. SEDE IC<br>INFORMÁTICA<br>29/04/2021 | A   INGENIERÍA DE SISTEMAS E<br>A | Aprobar<br>Q. Ver Traza        |

Así mismo contamos con **filtros para realizar búsquedas**, los que se muestran en la pantalla siguiente:

| Gestión de Grados y<br>Títulos UAP | Bandeja de Solicitud de Bachiller - Secretaría General |  |
|------------------------------------|--------------------------------------------------------|--|
| Bachiller Automática               | Código de Alemno Alumno                                |  |
| Bachiller                          | Modelidad Carrera Sede                                 |  |

- Código de Alumno: Se ingresa el número de código.
- Alumno: Se ingresan los nombres y/o apellidos del estudiante.
- **Modalidad**: Se puede seleccionar la modalidad de estudio del alumno: Presencial o Semipresencial.
- Carrera: Se selecciona una carrera.
- **Sede**: Se selecciona una Sede.

De igual manera se pueden realizar acciones diversas por medio de los siguientes botones:

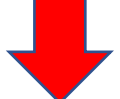

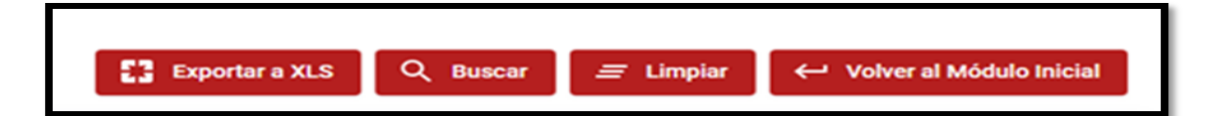

**Botón Exportar a XLS**: Luego de realizar una determinada búsqueda de información, se podrá descargar el resultado en un formato xls.

**Botón Buscar**: Luego de seleccionar o escribir los filtros anteriores se procede a hacer clic en el botón "Buscar"

**Botón Limpiar**: Al hacer clic sobre este botón limpiaré los filtros dejándolos en blanco y sin selección.

**Botón Volver al Módulo Inicial**: Al hacer clic sobre el botón en mención nos llevará a la pantalla anterior.

#### 8. Estados de la Atención

En la bandeja del usuario con el perfil de Secretaría General, se podrá visualizar tres pestañas, las mismas que simbolizan los Estados de Atención de las Solicitudes.

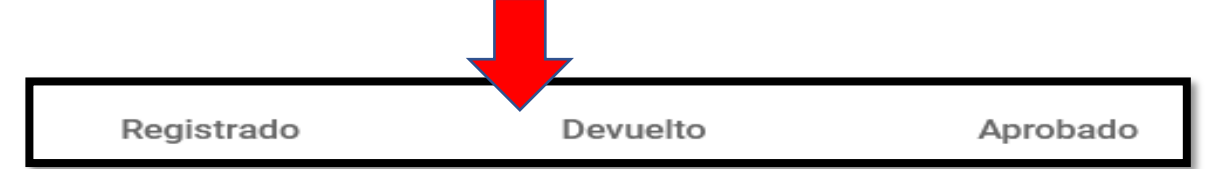

**Registrado**: Se muestran las solicitudes registradas por el alumno y enviadas por Rectorado para proseguir con el trámite de atención respectivo.

**Devuelto**: Se muestran las solicitudes que fueron devueltas al Rectorado, por presentar errores, fallas u omisiones, para su respectiva subsanación.

**Aprobado**: Se muestran las solicitudes que fueron aprobadas y enviadas a la Unidad de Grados y Títulos para proceder con su atención.

En el listado de solicitudes se aprecia la siguiente información:

| #     | Datos de Alumno      | Solicitud                     | Acción       |
|-------|----------------------|-------------------------------|--------------|
| 1- 20 | 015228827            | U.A.P. SEDE LIMA   ENFERMERÍA | Aprobar      |
| F/    | ARFAN CONDOR JOSELYN | 26/04/2021                    | Q. Ver Traza |

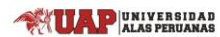

Dentro de la columna **Datos de Alumno** se visualizará información como nombres, apellidos y código de alumno.

Dentro de la columna **Solicitud** se visualizará información como fecha y la sede de donde proviene la solicitud.

Dentro de la columna **Acción**, se visualizarán botones de acceso para realizar una determinada función.

#### 9. Aprobar Solicitud

Para iniciar con la atención de solicitud se tendrá que seleccionar el botón:

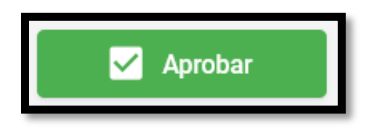

#### Verificación de Requisitos del Alumno:

Luego de seleccionar la acción **Aprobar**, se abrirá una nueva ventana en donde se enlistará en primer lugar los requisitos que el alumno consignó, según la modalidad de bachiller que le corresponde solicitar, y que se encuentran validados y aprobados por las Direcciones de Escuela, tal y como se muestra:

En el caso de estudiantes que solicitaron Bachiller Automático:

| Requi | isitos del Alumno                                           | Requisitos UAP                                                                             | Anexos                                                                                |                                        |                   |
|-------|-------------------------------------------------------------|--------------------------------------------------------------------------------------------|---------------------------------------------------------------------------------------|----------------------------------------|-------------------|
| #     | Requisito                                                   |                                                                                            |                                                                                       |                                        | Requisito         |
| 1-    | Archivo digital<br>caso de caballe<br>Se validará que el a  | de la fotografía a color co<br>ros y vestido en caso de<br>rchivo tenga formato: jpg peso: | n vestimenta formal (saco, cami<br>damas).<br>240 kb máximo medidas: 600 x 600 píxele | isa y corbata en<br>es (ancho y largo) |                   |
| 2-    | Ficha de datos                                              |                                                                                            |                                                                                       |                                        |                   |
|       | Esta solicitud tiene ur<br><b>7 días</b><br>Fecha de vencim | n plazo de atención de:<br><b>hábiles</b><br>iento 10/05/2021                              | Leyenda de Acciones<br>Ver detalle de Pago                                            | Ver Documento                          | 크의 Validar Requis |

En el caso de estudiantes que solicitaron Bachiller Normal:

| Aprobación de Solic                                 | tud                                                                                                    |                                                                                                    |                                                                |                     |
|-----------------------------------------------------|----------------------------------------------------------------------------------------------------|----------------------------------------------------------------------------------------------------|----------------------------------------------------------------|---------------------|
| Requisitos del Alumno                               | Requisitos UAP                                                                                         | Anexos                                                                                                    |                                                                |                     |
| # Requisito                                         |                                                                                                    |                                                                                                    |                                                                | Requisito           |
| Archivo dig<br>1- caso de cal<br>Se validará que    | tal de la fotografía a color co<br>alleros y vestido en caso de<br>el archivo tenga formato: jpg peso: | on vestimenta formal (saco, can<br>damas). De frente, con fondo b<br>240 kb máximo medidas: 600 x 600 píxe | isa y corbata en<br>anco (sin lentes).<br>les (ancho y largo). |                     |
| 2- Constancia<br>El formato a a                     | de Prácticas Pre-Profesional<br>juntar debe de ser formato pdf y cor                                   | les.<br>1 un peso de 2MB                                                                                   |                                                                |                     |
| 3- Constancia<br>El formato a ar                    | de Conocimiento a Nivel Bás<br>a.<br>juntar debe de ser formato pdf y cor                              | sico de un idioma extranjero de<br>n un peso de 2MB                                                        | oreferencia inglés o                                           |                     |
| 4- Trabajo de El formato a a                        | nvestigación.<br>juntar debe de ser formato pdf y cor                                                  | n un peso de 10MB                                                                                          |                                                                |                     |
| 5- Pago por el                                      | Derecho de Trámite de Grad                                                                             | o Académico de Bachiller.                                                                                  |                                                                |                     |
| 6- Ficha de Da                                      | tos.                                                                                                   |                                                                                                    |                                                                |                     |
| Esta solicitud tien<br><b>7 día</b><br>Fecha de ven | e un plazo de atención de:<br><b>S hábiles</b><br>cimiento 14/05/2021                                  | Leyenda de Acciones           Ver detalle de Pago           Requisito Validado                             | <ul><li>Ver Documento</li><li>Requisito Observado</li></ul>    | 트와 Validar Requisit |
|                                                     |                                                                                                    |                                                                                                    |                                                                | Siguie              |

# Verificación de Requisitos generados por la UAP:

En segundo lugar se abrirá otra ventana en donde se encuentran enlistados los documentos que el mismo Aplicativo generó de manera automática, los que forman parte de la solicitud del estudiante, y que se encuentran validados y aprobados por las Direcciones de Escuela, tal como se muestra:

| Aprobaci | ón de Solicitud                                                                                  | × |
|----------|--------------------------------------------------------------------------------------------------|---|
| Requisit | Requisitos UAP Anexos                                                                            |   |
| #        | Requisito Requisito                                                                              |   |
| 1-       | Constancia de Primera Matrícula.                                                                 |   |
| 2-       | Constancia de No Adeudar a la UAP por concepto de matrícula y/o pensiones.<br>Cuentas Corrientes |   |
| 3-       | Constancia de No Adeudar a la UAP por concepto de biblioteca.<br>Biblioteca                      |   |
| 4-       | Constancia de Egresado.                                                                          |   |
| 5-       | Certificado de Estudios de Pregrado.                                                             |   |

En el caso existan solicitudes que fueron devueltas por la Unidad de Grados y Títulos, se apreciará el mensaje con la consignación del motivo por el cual se consideró la devolución para su atención:

| >       | ción de Solicitud                                            | I                                                                                                |                                                                                                    |                              | < |
|---------|--------------------------------------------------------------|--------------------------------------------------------------------------------------------------|----------------------------------------------------------------------------------------------------|------------------------------|---|
| Observa | ción registrada: Se d                                        | evuelve esta información a                                                                       | a Rectorado por no corresponder los sig                                                                                              | Jientes items:               |   |
| Requis  | sitos del Alumno                                             | Requisitos UAP                                                                                   | Anexos                                                                                                    |                              |   |
| #       | Requisito                                                    |                                                                                                  |                                                                                                    | Requisito                    |   |
| 1-      | Archivo digital o<br>caso de caballe<br>Se validará que el a | de la fotografía a color con<br>ros y vestido en caso de d<br>rchivo tenga formato: jpg peso: 24 | vestimenta formal (saco, camisa y corb<br>amas). De frente, con fondo blanco (sin<br>0 kb máximo medidas: 600 x 600 píxeles (ancho y | ata en<br>lentes).<br>Iargo) |   |

#### 10. Plazo de Atención

Así mismo, se visualizará una sección informativa indicando los plazos máximos con los que cuenta la Secretaría General para realizar la atención; así como su respectiva leyenda con el significado de los íconos mostrados en la sección de requisitos:

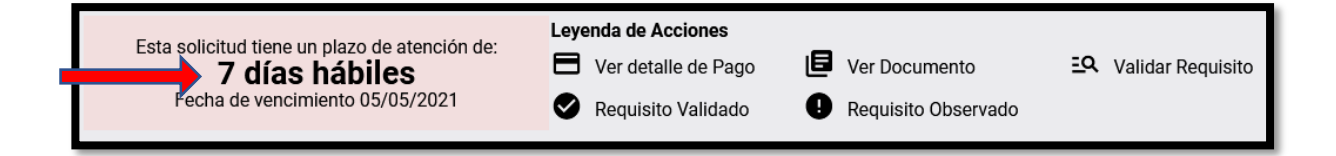

#### Verificación de los requisitos presentados por el alumno:

El usuario administrativo, podrá visualizar cada documento que ha registrado el alumno, así como los que han sido emitidos por el mismo Aplicativo haciendo click sobre este botón:

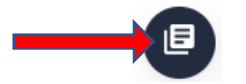

Así mismo se visualizará un indicador mostrando la información aprobada por Dirección de Escuela. Este ícono no tiene funcionalidad solo es indicativo.

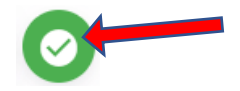

Luego de verificar toda la información de los requisitos del alumno, el sistema mostrará un botón para avanzar y visualizar los requisitos de la UAP.

| Aprol | pación de Solicitu                                         | d                                                                                                    |                                                                                                  |                                                                  | ×                    |
|-------|------------------------------------------------------------|----------------------------------------------------------------------------------------------------|--------------------------------------------------------------------------------------------------|------------------------------------------------------------------|----------------------|
| Req   | uisitos del Alumno                                         | Requisitos UAP                                                                                            | Anexos                                                                                           |                                                                  |                      |
| #     | Requisito                                                  |                                                                                                    |                                                                                                  |                                                                  | Requisito            |
| 1-    | Archivo digital<br>caso de caballe<br>Se validará que el a | de la fotografía a color con ve<br>eros y vestido en caso de dan<br>rchivo tenga formato: jpg peso: 240 l | estimenta formal (saco, can<br>nas). De frente, con fondo b<br>kb máximo medidas: 600 x 600 píxe | nisa y corbata en<br>lanco (sin lentes).<br>eles (ancho y largo) |                      |
| 2-    | Constancia de<br>El formato a adjunt                       | Prácticas Pre-Profesionales.<br>ar debe de ser pdf y un peso de 2mb                                       |                                                                                                  |                                                                  |                      |
| 3-    | Constancia de<br>lengua nativa e<br>El formato a adjunt    | Conocimiento a Nivel Básico<br>mitido por la Escuela Profesi<br>ar debe de ser pdf y un peso de 2mb       | de un idioma extranjero de<br>onal.                                                              | preferencia inglés o                                             |                      |
| 4-    | Trabajo de inve<br>El formato a adjunt                     | <b>stigación.</b><br>ar debe de ser pdf y un peso de 2mb                                                  |                                                                                                  |                                                                  |                      |
| 5-    | Pago por el De                                             | recho de Trámite de Grado Ao                                                                              | cadémico de Bachiller                                                                            |                                                                  | Θ                    |
| 6-    | Ficha de datos                                             |                                                                                                    |                                                                                                  |                                                                  |                      |
|       | Esta solicitud tiene u<br><b>7 días</b><br>Fecha de vencim | n plazo de atención de:<br><b>hábiles</b><br>niento 05/05/2021                                            | Leyenda de Acciones         Image: Ver detalle de Pago         Requisito Validado                | <ul><li>Ver Documento</li><li>Requisito Observado</li></ul>      | EQ Validar Requisito |
|       |                                                            |                                                                                                    |                                                                                                  |                                                                  | Siguiente            |

# Verificación de los Requisitos generados por la UAP:

Luego de seleccionar la opción **Siguiente**, se visualizará la lista de los requisitos generados por la UAP para su respectiva verificación.

| Requis     | itos del Alumno                                                    | Requisitos UAP                                  | Anexos                                                          |                                                             |                       |
|------------|--------------------------------------------------------------------|-------------------------------------------------|-----------------------------------------------------------------|-------------------------------------------------------------|-----------------------|
| #          | Requisito                                                          |                                                 |                                                                 |                                                             | Requisito             |
| T          | Constancia de F                                                    | rimera Matrícula.                               |                                                                 |                                                             |                       |
| 2-         | Constancia de N<br>Cuentas Corrientes                              | Io Adeudar a la UAP por c                       | concepto de matrícula y/o                                       | pensiones.                                                  |                       |
| 3-         | Constancia de M<br>Biblioteca                                      | Io Adeudar a la UAP por c                       | concepto de biblioteca.                                         |                                                             |                       |
| 4-         | Constancia de E                                                    | gresado.                                        |                                                                 |                                                             |                       |
| 5-         | Certificado de E                                                   | studios de Pregrado.                            |                                                                 |                                                             |                       |
| Rec<br>- 1 | <b>quisitos por Registra</b><br>Resolución de Decan                | <b>r</b><br>ato.                                |                                                                 |                                                             | Ο                     |
| Est        | ta solicitud tiene un p<br><b>7 días h</b> a<br>Fecha de vencimier | azo de atención de:<br>ábiles<br>ito 14/05/2021 | eyenda de Acciones<br>Ver detalle de Pago<br>Requisito Validado | <ul><li>Ver Documento</li><li>Requisito Observado</li></ul> | EQ. Validar Requisito |
|            |                                                                    |                                                 |                                                                 |                                                             | Regresar              |

El usuario administrativo de la Secretaría General, podrá verificar los documentos generados por el sistema, haciendo click en el botón siguiente:

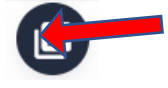

Cada vez que se seleccione esta opción, el sistema mostrará los documentos en formato PDF, como se muestra en el ejemplo siguiente:

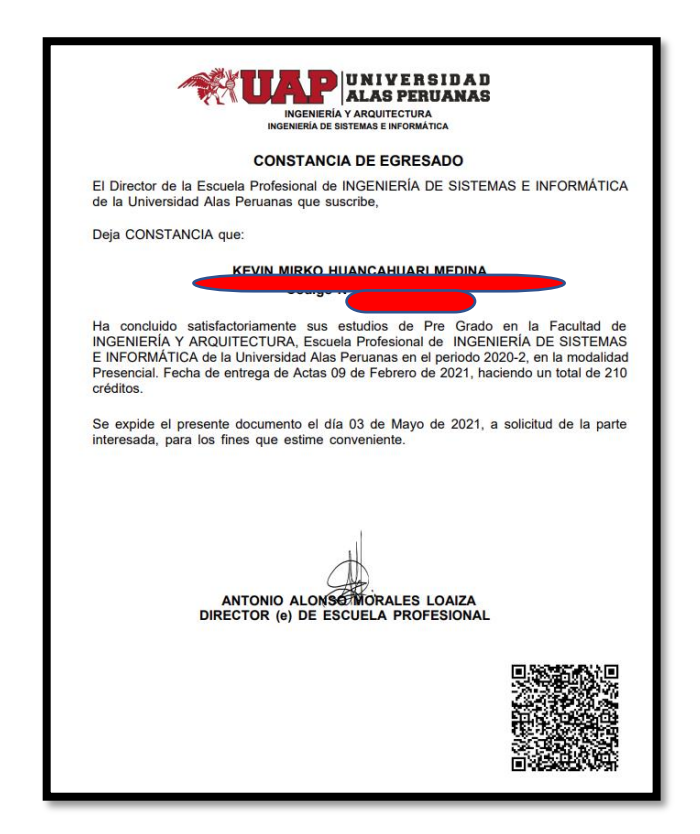

Luego de verificar estos requisitos, se podrá visualizar una sección con la información que ha sido consignada por las áreas anteriores, según se muestra:

| Listado de Requisitos de áreas Anteriores<br>- Resolución de Decanato                                                                           |  |
|----------------------------------------------------------------------------------------------------|--|
| Listado de Archivos registrados<br>- demo.pdf   (Dirección de Escuela)<br>- IMPLEMENTACI?N PLAN DE VIGILACIA - SST.pdf   (Dirección de Escuela) |  |

De igual forma para acceder a los documentos se deberá hacer clic en el siguiente botón:

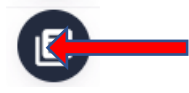

Luego el usuario podrá indicar si la información consignada por el Rectorado es conforme o no, según las opciones siguientes:

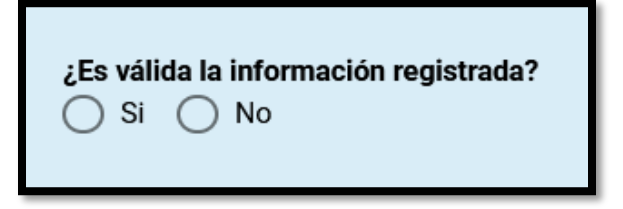

En caso la Información sea conforme se seleccionará la opción **SI**, y se activarán las opciones para generar la Resolución Rectoral y el Oficio a la SUNEDU.

| ¿Es válida la información registrada?<br>● Si ◯ No |                    |
|----------------------------------------------------|--------------------|
| Requisitos por Registrar                           |                    |
| - Número de Resolución Rectoral.                   | 000005V-2021-R-UAP |
| - Fecha de Resolucion Rectoral.                    | 09/05/2021         |
| - Resolución Rectoral                              | <b>→</b> ••        |
| - Oficio a SUNEDU                                  |                    |

# 11. Generación de la Resolución Rectoral

Una vez seleccionada la opción **SI**, el sistema mostrará como requisito para proseguir con el trámite, la opción para generar la Resolución Rectoral, para lo cual, el usuario deberá presionar el botón:

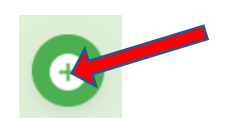

El usuario no podrá avanzar hasta que no se haya generado el archivo.

Al realizar esto, el sistema generará la Resolución Rectoral en formato PDF, la misma que contará con su propio correlativo, el que tendrá la letra V, a fin de diferenciarlas del correlativo de las Resoluciones Rectorales emitidas antes de la puesta en producción del Aplicativo, así como la fecha y firmas correspondientes, tal y como se muestra del ejemplo siguiente:

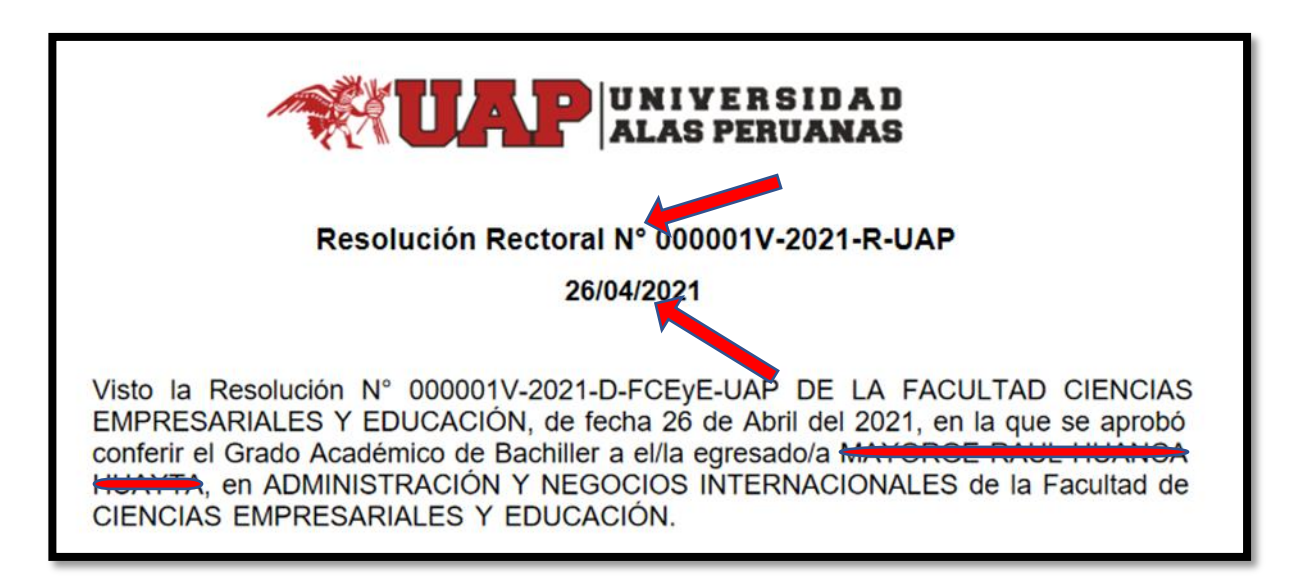

Sobre este requisito generado por el sistema, el usuario, de no encontrarlo conforme, podrá eliminar el archivo generado para volverlo a emitir. Para realizar esta acción, el usuario deberá presionar el botón:

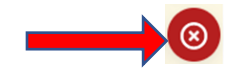

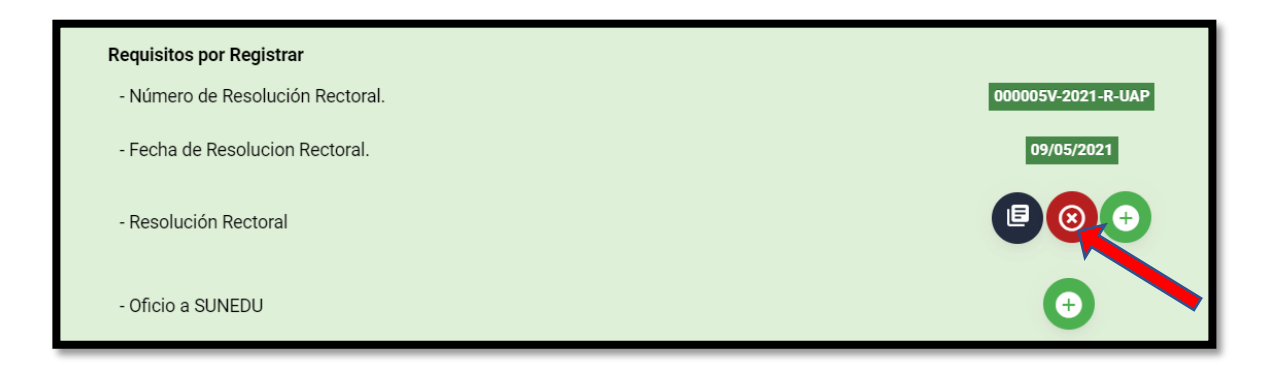

# 12. Generación de Oficio para la SUNEDU

Una vez generada la Resolución Rectoral, se procederá con la generación del Oficio que será remitido a la SUNEDU para el registro del Grado Académico solicitado, para lo cual, el usuario deberá presionar el botón:

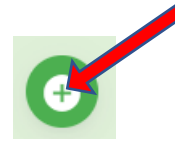

El usuario no podrá avanzar hasta que no se haya generado el archivo.

Al realizar esto, el sistema generará el Oficio para la SUNEDU en formato PDF, la misma que contará con su propio correlativo, el que tendrá la letra V, a fin de diferenciarlas del correlativo de los Oficios emitidos antes de la puesta en producción del Aplicativo, así como la fecha y firmas correspondientes, tal y como se muestra del ejemplo siguiente:

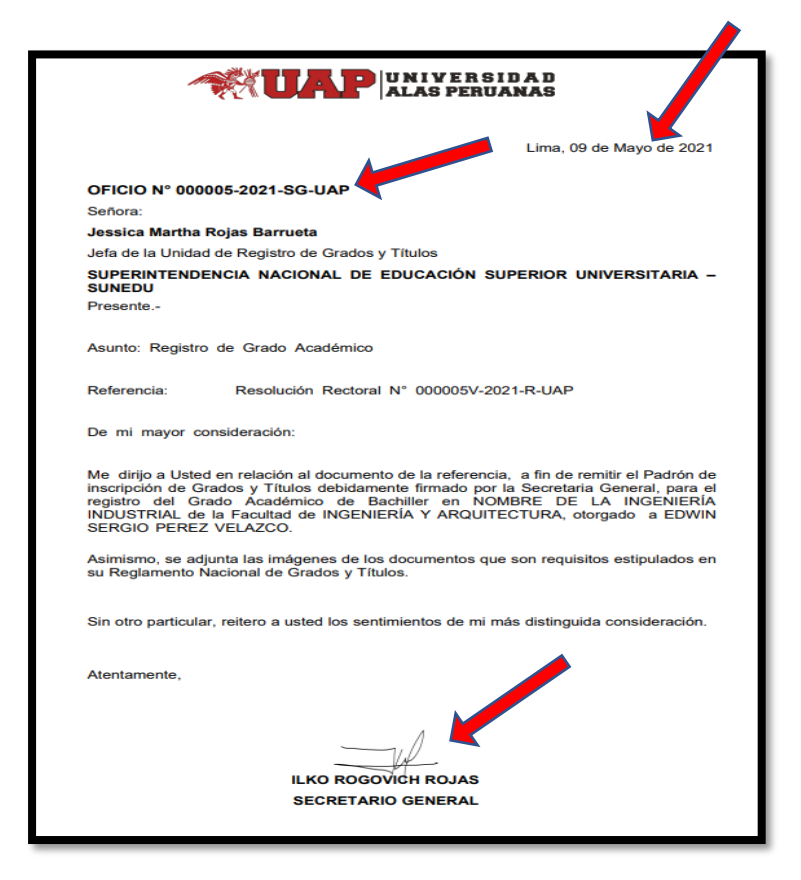

Sobre este requisito generado por el sistema, el usuario, de no encontrarlo conforme, podrá eliminar el archivo generado para volverlo a emitir. Para realizar esta acción, el usuario deberá presionar el botón:

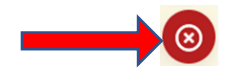

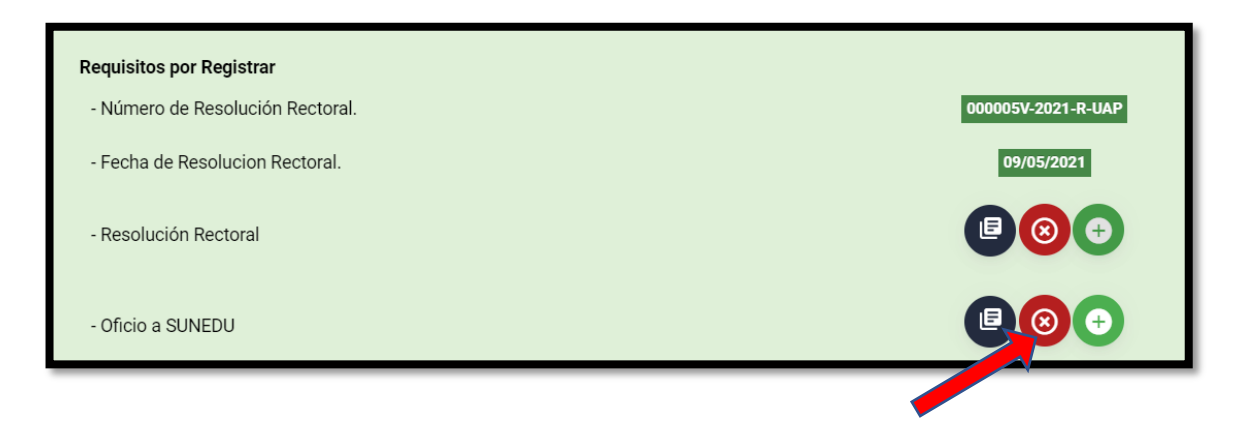

Si el usuario desea agregar una Firma Digital al documento generado, deberá descargarlo, firmarlo digitalmente y volver a subirlo al Sistema. Para realizar esta acción, el usuario deberá presionar el botón:

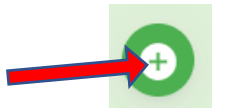

| Requisitos por Registrar         |                    |
|----------------------------------|--------------------|
| - Número de Resolución Rectoral. | 000005V-2021-R-UAP |
| - Fecha de Resolucion Rectoral.  | 09/05/2021         |
| - Resolución Rectoral            |                    |
| - Oficio a SUNEDU                |                    |

Luego de generarse ambos documentos a través del sistema, inmediatamente se habilitará el botón **Siguiente**:

| Aprobación de Solicitue                                                                            | 1                                                        |                                                                                |                                                             | ×                                                                  |  |
|----------------------------------------------------------------------------------------------------|----------------------------------------------------------|--------------------------------------------------------------------------------|-------------------------------------------------------------|--------------------------------------------------------------------|--|
| Requisitos del Alumno                                                                              | Requisitos UAP                                           | Anexos                                                                         |                                                             |                                                                    |  |
| <b>¿Es válida la informa</b> d<br>● Si ○ No                                                        | ción registrada?                                         |                                                                                |                                                             |                                                                    |  |
| Requisitos por Registra<br>- Número de Resolucio<br>- Fecha de Resolucion<br>- Resolución Rectoral | ar<br>ón Rectoral.<br>Rectoral.                          |                                                                                |                                                             | 000005V-2021-R-UAP<br>09/05/2021                                   |  |
| - Oficio a SUNEDU                                                                                  |                                                          |                                                                                |                                                             |                                                                    |  |
| Esta solicitud tiene un p<br><b>7 días h</b><br>Fecha de vencimie                                  | olazo de atención de:<br><b>ábiles</b><br>nto 18/05/2021 | Leyenda de Acciones           Uer detalle de Pago           Requisito Validado | <ul><li>Ver Documento</li><li>Requisito Observado</li></ul> | EQ       Validar Requisito         Image: Adjuntar/Generar Archivo |  |
|                                                                                                    |                                                          |                                                                                |                                                             | ✓ Regresar ✓ Siguiente                                             |  |

#### 13. Devolviendo una Solicitud

En caso la Información no sea conforme; se seleccionará la opción **NO**, procediendo el sistema a habilitar el botón **Devolver**.

| <b>¿Es válida la información registrada?</b><br>O Si 💿 No                                                 |                                                                                                    |                                                             |                           |
|----------------------------------------------------------------------------------------------------|----------------------------------------------------------------------------------------------------|-------------------------------------------------------------|---------------------------|
| Esta solicitud tiene un plazo de atención de:<br><b>7 días hábiles</b><br>Fecha de vencimiento 05/05/2021 | Leyenda de Acciones         Image: Sector of the sector of the sector o | <ul><li>Ver Documento</li><li>Requisito Observado</li></ul> | Ξ       Validar Requisito |
|                                                                                                    |                                                                                                    |                                                             | Regresar Devolver         |

Al realizar click en **Devolver** se visualizará lo siguiente:

| Devolución de Solicitud                                                           |              |                                                 |             |  |
|-----------------------------------------------------------------------------------|--------------|-------------------------------------------------|-------------|--|
| 5D<br>Motivo de la Devolución *<br>Se devuelve esta informad<br>siguientes items: | esea devolve | er esta Solicitud?<br>ón de Escuela por no corr | eponder los |  |
|                                                                                   |              |                                                 | 92/300      |  |
|                                                                                   | Cerrar       | Devolver                                        |             |  |

Luego de presionar **Devolver**, el sistema mostrará un mensaje de confirmación, tal como se muestra:

| Confirmación                    |    |    |   |  |
|---------------------------------|----|----|---|--|
| ¿Desea devolver esta Solicitud? |    |    |   |  |
|                                 | NO | SI | ļ |  |

En caso sea afirmativo, se actualizará el estado de la solicitud a **Devuelto** y automáticamente pasará a la bandeja de Rectorado para su respectiva atención.

Finalmente; esta solicitud podrá ser localizada en la bandeja del **Estado de Devuelto**, tal como se muestra a continuación:

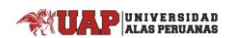

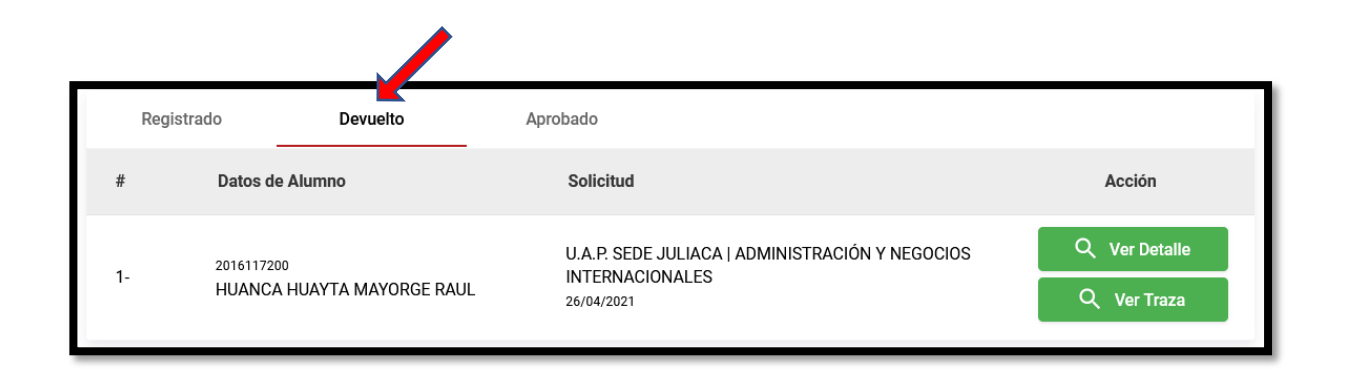

#### 14. Adjuntando Anexos

En el caso de que todos los requisitos hayan sido verificados, y se haya generado la Resolución Rectoral, el sistema mostrará el último paso, solicitando al usuario de manera opcional la posibilidad de adjuntar uno o varios archivos en formato PDF.

| Aprobación de Solicitud                            |                          |        | ×                |
|----------------------------------------------------|--------------------------|--------|------------------|
| Requisitos del Alumno                              | Requisitos UAP           | Anexos |                  |
| Adjuntar un Archivo<br>Solo se permiten archivos P | DF hasta de 5MB de peso. |        |                  |
|                                                    |                          |        | Regresar Aprobar |

En caso, se adjunte un archivo, el sistema mostrará un listado de los archivos registrados:

| Adjuntar un Archivo                                 |   |
|-----------------------------------------------------|---|
| Solo se permiten archivos PDF hasta de 5MB de peso. | • |
| APS SISTEMA.pdf                                     |   |
|                                                     |   |

El usuario podrá visualizar el documento adjuntado haciendo click en el botón:

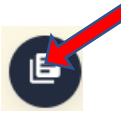

Si el usuario desea eliminar uno de estos archivos, deberá seleccionar el botón Eliminar:

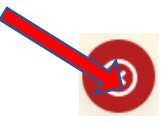

# 15. Aprobando una Solicitud

El usuario administrativo luego de haber realizado todas las acciones anteriormente detalladas, procederá con **Aprobar** la Solicitud. Para realizar esto, se deberá presionar el botón **Aprobar**, tal como se muestra:

| Apro | Aprobación de Solicitud                            |                           |        | ×                |
|------|----------------------------------------------------|---------------------------|--------|------------------|
| Rec  | juisitos del Alumno                                | Requisitos UAP            | Anexos |                  |
|      | Adjuntar un Archivo<br>Solo se permiten archivos F | PDF hasta de 5MB de peso. |        | 0                |
|      | APS SISTEMA.pdf                                    |                           |        |                  |
|      |                                                    |                           |        | Regresar AproLar |

Luego de presionar este botón, el sistema mostrará un mensaje de confirmación:

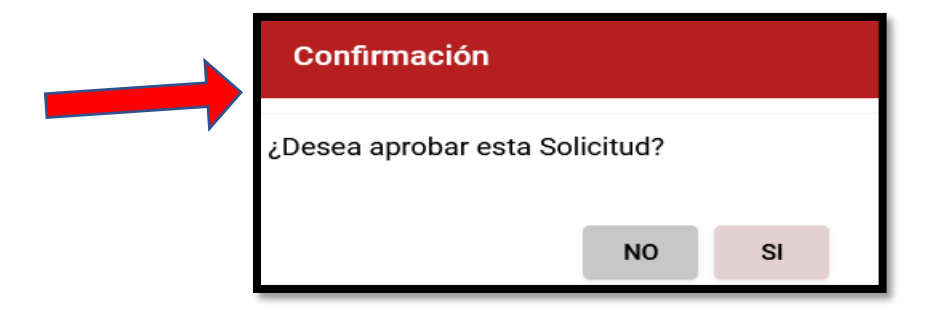

Luego de proceder con la **Confirmación**, se actualizará el estado de la solicitud a **Aprobado** pudiéndose encontrar en la bandeja respectiva:

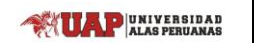

| Reg | istrado Devuelto           | Aprobado                                        |               |
|-----|----------------------------|-------------------------------------------------|---------------|
| #   | Datos de Alumno            | Solicitud                                       | Acción        |
| 1   | 2016117200                 | U.A.P. SEDE JULIACA   ADMINISTRACIÓN Y NEGOCIOS | Q Ver Detalle |
| 1-  | HUANCA HUAYTA MAYORGE RAUL | 101 ERVACIONALES<br>26/04/2021                  | Q Ver Traza   |

El usuario administrativo podrá consultar en modo de lectura toda la información que se ha venido consignando para la atención de una solicitud, haciendo click en **Ver Detalle:** 

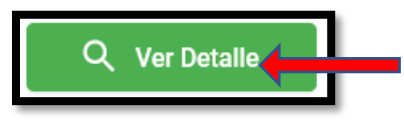

Asimismo, se visualizará una pantalla con la información consignada por este usuario.

#### 16. Ver Traza

Este botón será utilizado para ver el historial de movimientos entre las Oficinas sobre una determinada solicitud.

| Traza de | e Información      |            |                     |
|----------|--------------------|------------|---------------------|
| #        | Oficina            | Acción     | Acción              |
| 1-       | Grados Títulos     | Registrado | 26/04/2021 21:18:10 |
| 2-       | Secretaría General | Aprobado   | 26/04/2021 21:18:10 |
| 3-       | Secretaría General | Registrado | 26/04/2021 21:12:03 |
| 4-       | Rectorado          | Aprobado   | 26/04/2021 21:12:03 |
| 5-       | Rectorado          | Registrado | 26/04/2021 21:11:07 |
| 6-       | Secretaría General | Devuelto   | 26/04/2021 21:11:07 |
| 7-       | Secretaría General | Registrado | 26/04/2021 20:57:11 |
|          |                    |            | Cerrar              |